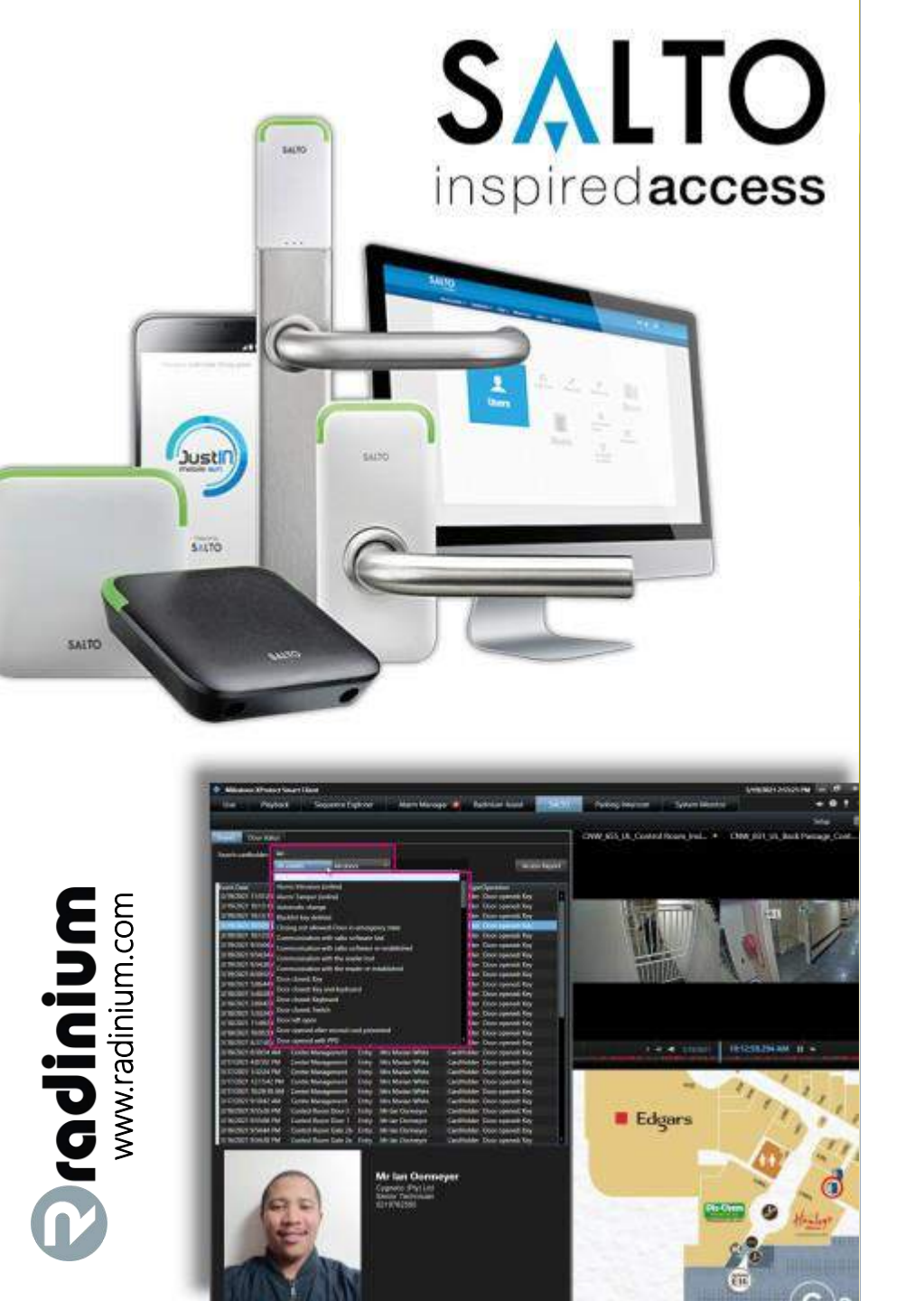

## RADINIUM ACCESS for Milestone XProtect®

# SALTO inspiredaccess

#### QUICK INSTALLATION GUIDE

Product Version: 1.0.0.1

#### Legal Notice

The information in this publication is furnished for information use only and does not constitute a commitment from Radinium for any of the features or functions discussed. Radinium assumes no responsibility or liability for the accuracy of the information presented, which is subject to change without notice. The Workflow and all other Radinium software or service names and slogans are registered trademarks of Radinium and all other registered trademarks are property of their respective owners.

#### Disclaimer

Access is provided by Radinium "as is" and "with all faults." Radinium makes no representations or warranties of any kind concerning the safety, suitability, lack of viruses, inaccuracies, typographical errors, or other harmful components of Access. There are inherent dangers in the use of any software and you are solely responsible for determining whether Access is compatible with your equipment and other software you have installed. You are solely responsible for the protection of your equipment and backup of your data. Radinium will not be liable for any damages you may suffer in connection with using, modifying or distributing Access.

#### Overview

This guide provides quick installation instructions on how to install Radinium Access - SALTO for Milestone XProtect®. It lists all product requirements and guides you through the installation process. It also explains how to obtain a 30-day Trial License and to configure your server. This guide can be used by system integrators and administrators.

## Installation Prerequisites

Milestone Professional+, Expert, Corporate 2018 R3 or higher must be installed and working. SALTO SHIP module is required to be active on SALTO.

Windows LTSC Windows 10 Pro Server 2012 R2 Server 2016 Server 2019

## **Installing Access**

- 1. Download Radinium Access from <a href="http://www.radinium.com/salto">http://www.radinium.com/salto</a>.
- 2. Run the setup package 'Radinium\_Access\_Server\_1.0.0.1.msi' on the Milestone Management Server.
- 3. Do you want to install Radinium Access? Press Yes.
- 4. Installer will Extract.

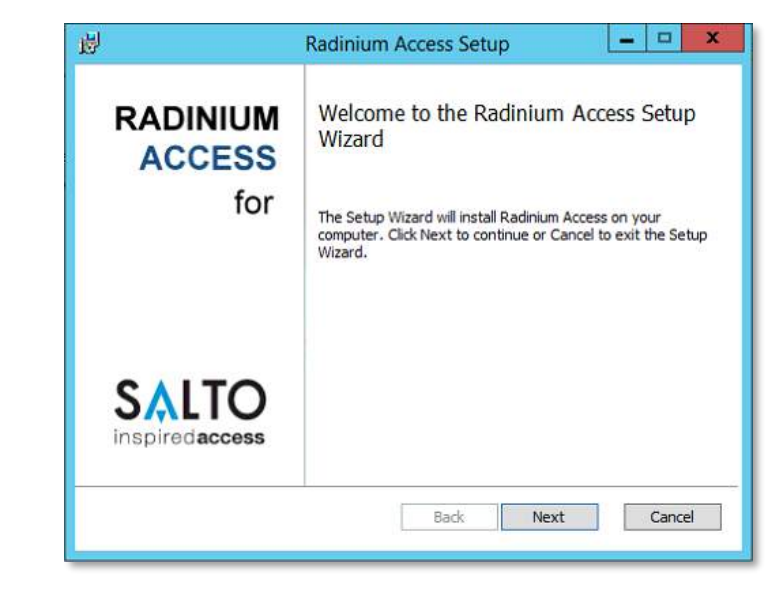

5. Press Next.

6. Accept the terms in the License Agreement and press Next.

| Please read                                      | the following licen                                                | ise agreeme                                          | nt carefully                                            |                                                         | -                                             |   |
|--------------------------------------------------|--------------------------------------------------------------------|------------------------------------------------------|---------------------------------------------------------|---------------------------------------------------------|-----------------------------------------------|---|
|                                                  | Ter                                                                | ms and                                               | Conditio                                                | ons                                                     |                                               | ^ |
| General To<br>business r                         | erms and Cono<br>narket.                                           | ditions of                                           | Radinium                                                | (Pty) Ltd for                                           | the                                           |   |
| Welcome<br>and use th<br>with and t<br>which tog | to our Radiniu<br>e Radinium A<br>ee bound by th<br>ether with our | im Access<br>ccess plug<br>ne followi<br>r privacy p | plugin. If<br>gin , you ar<br>ng terms a<br>policy gove | you continu<br>e agreeing<br>nd conditio<br>rn Radiniur | ie to browse<br>to comply<br>ins of use,<br>n | * |
| accept t                                         | e terms in the Lic                                                 | ense Agreen                                          | nent                                                    |                                                         |                                               |   |

7. Select the Milestone Database Instance. Click on 'Browse' if an external SQL server is used.

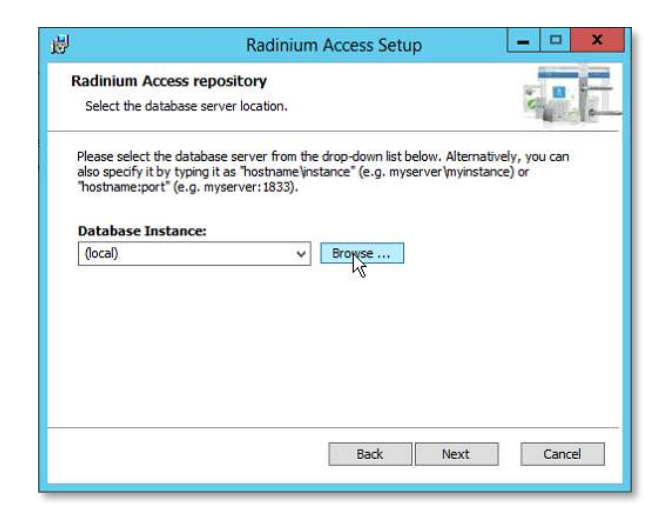

8. Click on 'Advanced'

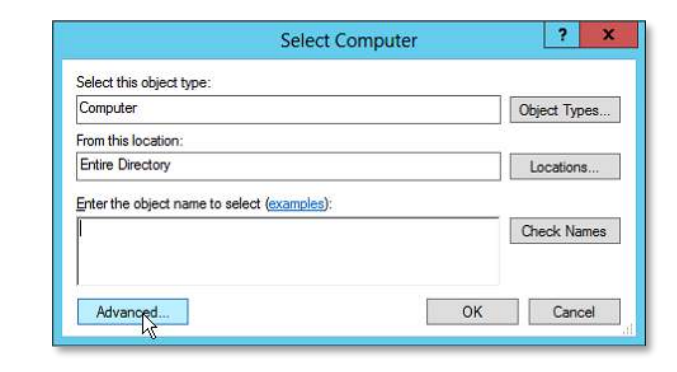

9. Double Click on the SQL instance or computer. 'SQL' is just an example as a separate SQL server on the CCTV.local domain.

|                                                                                                    | Select Computer                                                                                                    | 1            |
|----------------------------------------------------------------------------------------------------|----------------------------------------------------------------------------------------------------|--------------|
| Select this object                                                                                                    | type:                                                                                                    |              |
| Computer                                                                                                    |                                                                                                    | Object Types |
| From this location                                                                                                    | 1                                                                                                    |              |
| Entire Directory                                                                                                    |                                                                                                    | Locations    |
|                                                                                                    | 7                                                                                                    |              |
| Common Querie                                                                                                    | s                                                                                                    |              |
| Name:                                                                                                    | Starts with 🗸                                                                                                    | Columns      |
| Description:                                                                                                    | Starts with v                                                                                                    | Find Now     |
| Displad                                                                                                    |                                                                                                    | Stop         |
|                                                                                                    | counts                                                                                                    | 0000         |
| [_] ivoir capini                                                                                                    | g passivora                                                                                                    |              |
| Days since las                                                                                                    | t lagan: V                                                                                                    | man 1        |
|                                                                                                    |                                                                                                    |              |
| Search results:                                                                                                    |                                                                                                    | OK Cancel    |
| Search results:                                                                                                    | In Folder                                                                                                    | OK Cancel    |
| Search results:<br>Name                                                                                                    | In Folder<br>CCTVJocal/Computers                                                                                                    | OK Cancel    |
| Search results:<br>Name<br>RS6<br>RS7                                                                                            | In Folder<br>CCTV local/Computers<br>CCTV local/Computers                                                                                                    | OK Cancel    |
| Search results:<br>Name<br>RS6<br>RS7<br>RS8                                                                                     | In Folder<br>CCTV.local/Computers<br>CCTV.local/Computers<br>CCTV.local/Computers                                                                                                    | OK Cancel    |
| Search results:<br>Name<br>RS6<br>RS7<br>RS7<br>RS8                                                                              | In Folder<br>CCTV.local/Computers<br>CCTV.local/Computers<br>CCTV.local/Computers<br>CCTV.local/Computers                                                                                                    | OK Cancel    |
| Search results:<br>Name<br>RS6<br>RS7<br>RS8<br>RS8<br>SALTOPC                                                                   | In Folder<br>CCTV.local/Computers<br>CCTV.local/Computers<br>CCTV.local/Computers<br>CCTV.local/Computers<br>CCTV.local/Computers                                                                                                 | OK Cancel    |
| Search results:<br>Name<br>RS6<br>RS7<br>RS7<br>RS8<br>RS9<br>SALTOPC<br>SALTOPC                                                 | In Folder<br>CCTV.local/Computers<br>CCTV.local/Computers<br>CCTV.local/Computers<br>CCTV.local/Computers<br>CCTV.local/Computers                                                                                                 | OK Cancel    |
| Search results:<br>Iame<br>ISS6<br>ISS7<br>ISS8<br>ISS9<br>ISALTOPC<br>SALTO-PC<br>Smartwall                                     | In Folder<br>CCTV.local/Computers<br>CCTV.local/Computers<br>CCTV.local/Computers<br>CCTV.local/Computers<br>CCTV.local/Computers<br>CCTV.local/Computers                                                                         | OK Cancel    |
| Search results:<br>ware<br>RS6<br>RS7<br>RS8<br>RS9<br>SALTOPC<br>SALTOPC<br>Smartwall<br>SOL                                    | In Folder<br>CCTV local/Computers<br>CCTV local/Computers<br>CCTV local/Computers<br>CCTV local/Computers<br>CCTV local/Computers<br>CCTV local/Computers<br>CCTV local/Computers<br>CCTV local/Computers                         | OK Cancel    |
| Search results:<br>Vame<br>RS6<br>RS7<br>RS8<br>RS9<br>SALTOPC<br>SALTOPC<br>SALTOPC<br>SALTOPC<br>SALTOPC<br>SALTOPC<br>SALTOPC | In Folder<br>CCTV.local/Computers<br>CCTV.local/Computers<br>CCTV.local/Computers<br>CCTV.local/Computers<br>CCTV.local/Computers<br>CCTV.local/Computers<br>CCTV.local/Computers<br>CCTV.local/Computers                         | OK Cancel    |
| Search results:<br>Vame<br>RS6<br>RS7<br>RS9<br>SALTOPC<br>SALTOPC<br>SUPERVISOR<br>SUPERVISOR<br>SUPERVISOR                     | In Folder<br>CCTV.local/Computers<br>CCTV.local/Computers<br>CCTV.local/Computers<br>CCTV.local/Computers<br>CCTV.local/Computers<br>CCTV.local/Computers<br>CCTV.local/Computers<br>CCTV.local/Computers<br>CCTV.local/Computers | OK Cancel    |

| y .                                                            | Radinium Access Setup                                                                                                    | ×                                                 |
|----------------------------------------------------------------|----------------------------------------------------------------------------------------------------|---------------------------------------------------|
| Radinium A<br>Select the d                                     | ccess repository<br>atabase server location.                                                                                     |                                                   |
| Please select<br>also specify it<br>"hostname:po<br>Database I | the database server from the drop-down list belo<br>by typing it as "hostname\instance" (e.g. myser<br>rt" (e.g. myserver:1833). | ow. Alternatively, you can<br>ver (myinstance) or |
| SQL                                                            | v Browse                                                                                                    |                                                   |
|                                                                |                                                                                                    |                                                   |
|                                                                | Badk                                                                                                    | Next Cancel                                       |

11. SQL Database login details and Test the Connection to press 'Next'.

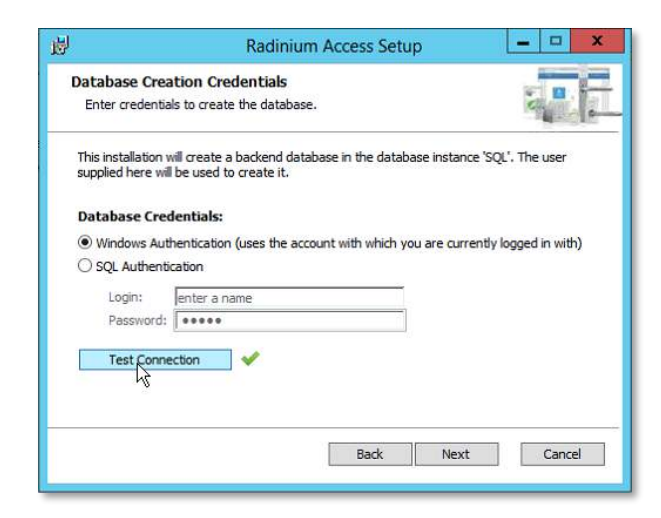

12. Click next by leaving the default Destination Folder.

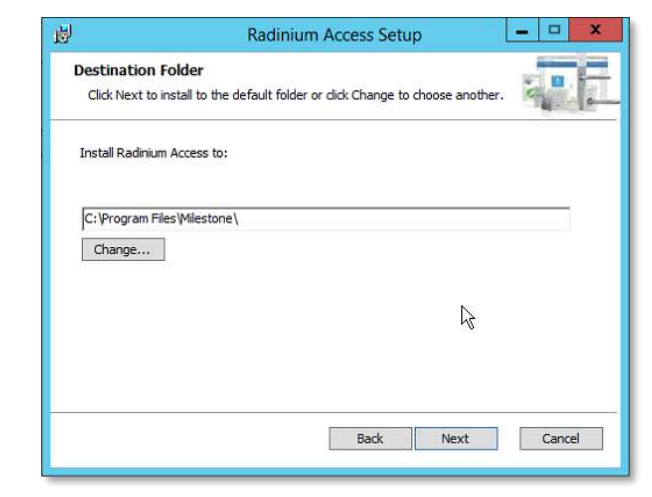

13. Press 'Install' to continue.

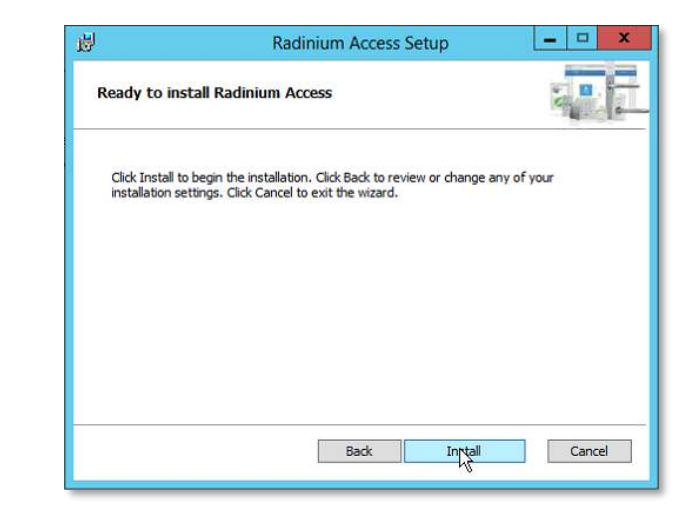

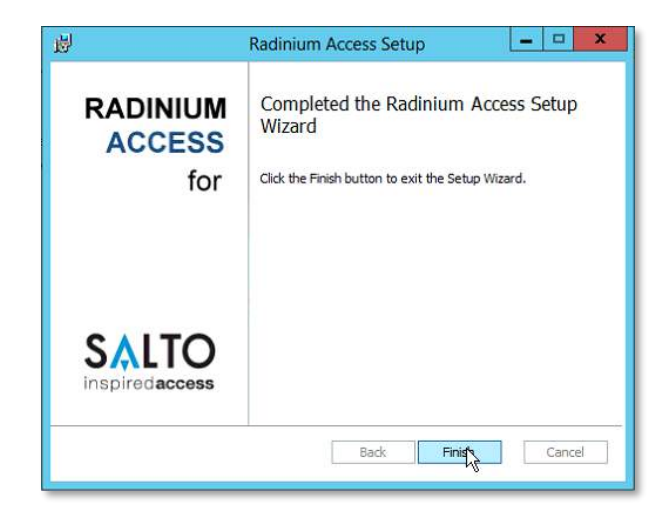

#### Milestone Smart Client

For the Smart Client's, we have a separate install package.

- Download and run the setup package 'Radinium\_Access\_Client\_1.0.0.1.msi' on each Smart Client machine.
- 2. Close the Smart Client before installation.

## Configuration

- 1. Open the Milestone Management Client.
- 2. Go to MIP Plugins
- 3. Click on Radinium Access.
- 4. The 'About' screen will appear.

| 1 0 . M                            |                                                                                                    |  |
|------------------------------------|----------------------------------------------------------------------------------------------------|--|
| / 0 - 8                            | Tadium Artum                                                                                                    |  |
| Axis One-olick Camera Connection   |                                                                                                    |  |
| Servera                            | Track Server Settings Licensing Licensing Licensing                                                                                                    |  |
| Recording Servers                  | Dendiaium 1                                                                                                    |  |
| 1 Failover Servers                 |                                                                                                    |  |
| 1 Mobile Servera                   | ACCESS                                                                                                    |  |
| P Devices                          | The Power D. Secure                                                                                                    |  |
| Carrenas                           |                                                                                                    |  |
| A Hicrophones                      |                                                                                                    |  |
| C Speakers                         |                                                                                                    |  |
| T Pectadeta                        |                                                                                                    |  |
| Outsit                             | JALIO                                                                                                    |  |
| Ciett                              | inspired access                                                                                                    |  |
| Swart Wall                         | THE TREAM PROVIDE AND ADDRESS OF THE OWNER OF THE OWNER OF THE OWNER OF THE OWNER OF THE OWNER OF THE OWNER OWNER                                                                                                    |  |
| Ca View Groups                     | SAL10 integration into Milestone XProtect @                                                                                                    |  |
| Swart Client Profiles              |                                                                                                    |  |
| Management Client Profiles         | Version 1001                                                                                                    |  |
| Matrix                             | - The second second s                                                                                                    |  |
| Rules and Events                   |                                                                                                    |  |
| Till Puleo                         | Copyright 2016-2021 Radinium (Ph) Ltd.                                                                                                    |  |
| (C) Time Profiles                  | www.rbdinum.com                                                                                                    |  |
| Noncation Profiles                 | <ul> <li>State (1) State (2)</li> </ul>                                                                                                    |  |
| Contraction Printer                |                                                                                                    |  |
| Central Events                     | Declative: Redintary Access to provided by Redintary (Pty) (3d "as to" and "retific action". Redintary (Pty) (3d and the action of the set of the set of t |  |
| Security                           | virues, resources, typographial error, or harmul components of Radmum Access or any by product. There are                                                                                                    |  |
| Roles                              | inherent dargers in the use of any software, and you are solely responsible for determining whether Radmann Access is<br>computible with ware experiment and other entropes instructions are instructed. You are been added to experiment                                                                                                    |  |
| Basic Users                        | for the protection of your equipment and backup of your back, and Realiment (Ph) Ld will not be liable                                                                                                    |  |
| System Dashboard                   | for any demages you may suffer in connection with using modifying, or distributing fladinium Access.                                                                                                    |  |
| Current Taalox                     |                                                                                                    |  |
| <ul> <li>System Monitor</li> </ul> |                                                                                                    |  |
| System Monitor Thresholds          |                                                                                                    |  |
| Conference Lock                    |                                                                                                    |  |
| Security and a reports             |                                                                                                    |  |
| - Access Control                   |                                                                                                    |  |
| C. Transact                        |                                                                                                    |  |
| Tratascion sources                 |                                                                                                    |  |
| Transaction definitions            |                                                                                                    |  |
| Alame.                             |                                                                                                    |  |
| MP Plupins                         |                                                                                                    |  |
| H 🛄 Radirium Assist                |                                                                                                    |  |
| E C Badmam Access                  |                                                                                                    |  |
| Doors                              |                                                                                                    |  |
| e a salute starcon                 |                                                                                                    |  |
|                                    |                                                                                                    |  |

- 5. Click on 'Server Settings' tab.
- 6. Type in the 'Salto SHIP Server Hostname' (Server name) or IP address.
- Type in the 'Salto SHIP Server Port'. You can find it by logging into the SALTO Web interface. Go to System -> General options -> SHIP tab. Enable SHIP and type in a Port number, ex. 9998. Press 'Save'.
- 8. Back to the Management Client, press 'Test SHIP connection and save settings'. If successful connection indicated, go to step 9.
- 9. The 'Engine (DataSource)' will display the same DB name selected during installation, and the Catalogue name 'RadiniumAccess' will show. The 'Username' and 'Password' can be left blank if Windows Authentication is used to access SQL. If a SQL Authentication was chosen during SQL install, that 'Username' and 'Password' will be required. Press 'Test database connection and save settings'. If successful connection indicated, go to the 'Licensing' Tab.

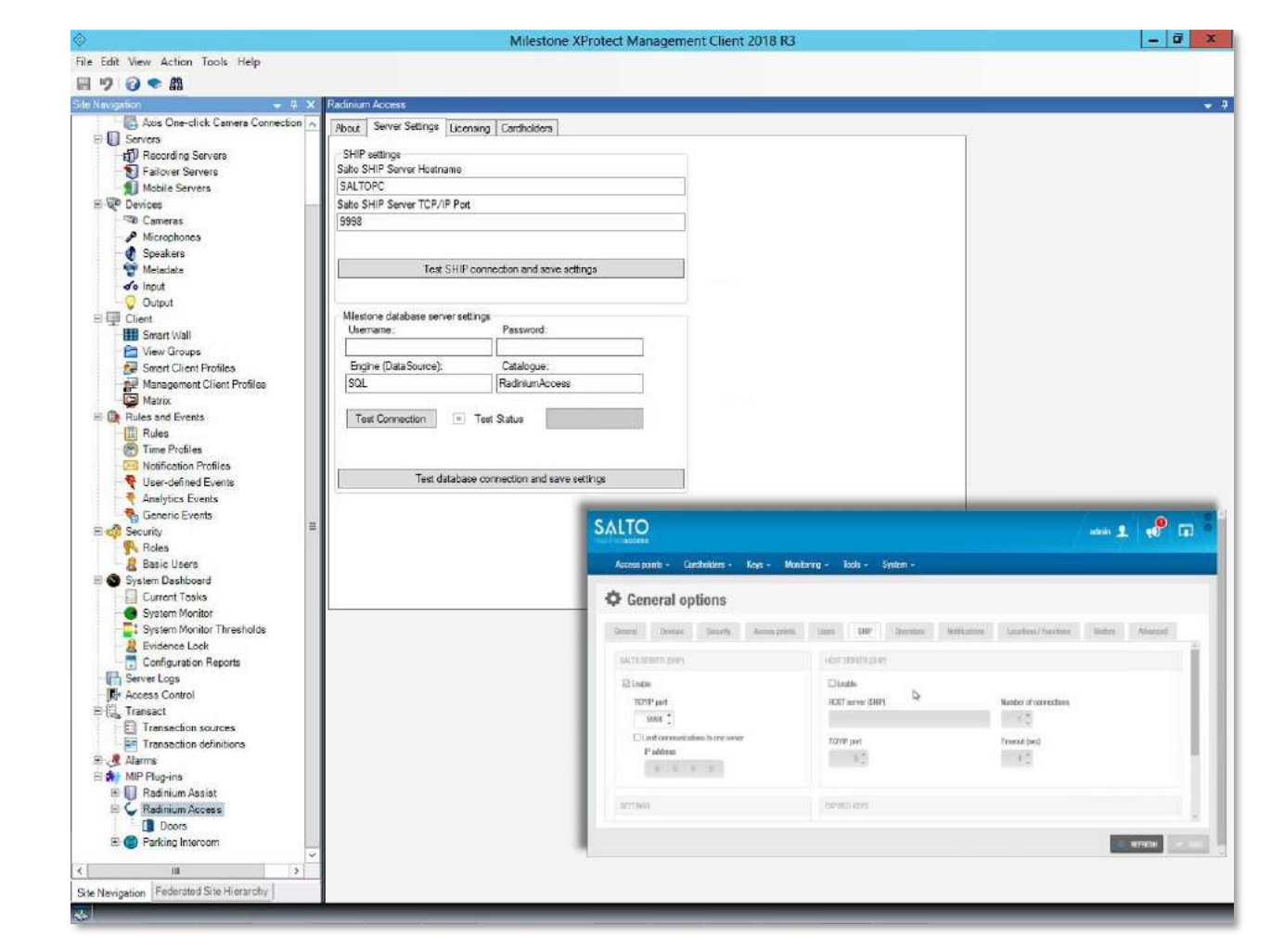

#### Obtaining a 30 day Trial License

- 1. Go to <u>www.radinium.com</u>.
- 2. Click on Portal on the top menu.

| Solutions 🛩 | Technology ~ | Services | Support ~ | About | Portal | Q |
|-------------|--------------|----------|-----------|-------|--------|---|
|             |              | 1        |           |       |        |   |

3. Register an account if you do not have your login credentials.

| 6                                                                                                    |                                    |
|----------------------------------------------------------------------------------------------------|------------------------------------|
| Welcome to the f                                                                                                    | adinium Portal<br>ese your account |
| Deal adpast                                                                                                    | 5                                  |
| Passaurd                                                                                                    | -                                  |
|                                                                                                    | Forgot Possword*                   |
| tina di seconda di seconda di s | n                                  |
| Register ner                                                                                                    | v account                          |
| Convrieté © 2020 Bodini                                                                                                    | m 1 All rinhts second              |

4. Once you are logged in, click on 'Add Site' button and enter your Site Name.

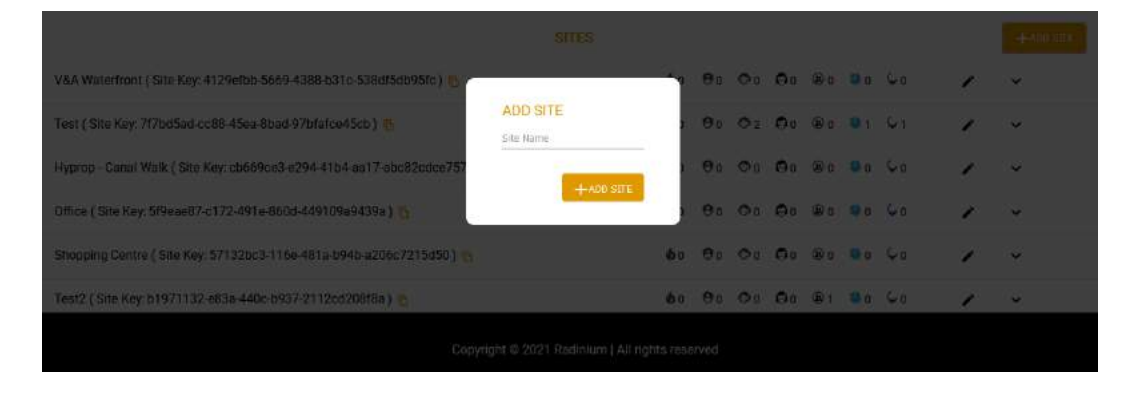

5. Copy your generated Site Key onto your clipboard by pressing the Copy icon or copy/select with your mouse.

|                                                                        | SITES      |            |     |            |            |          |            |   | +ADO SULE |
|------------------------------------------------------------------------|------------|------------|-----|------------|------------|----------|------------|---|-----------|
| V&A Waterfront (Site Key: 4129efbb-5669-4388-b31c-538df5db95fc)        | <b>6</b> 0 | <b>0</b> 0 | 00  | <b>Ø</b> 0 | ® 0        | 0        | C o        | 1 | ¥         |
| Test (Site Key: 7f7bd5ad-cc88-45ea-8bad-97bfafce45cb ) 👩               | <b>6</b> 0 | <b>9</b> 0 | © 2 | Øo         | <b>©</b> 0 | 91       | <b>Ç</b> 1 | 1 | v         |
| Hyprop - Canal Walk (Site Key: cb669ce3-e294-41b4-aa17-abc82cdce757) 💍 | <b>6</b> 0 | <b>0</b> 0 | 00  | 00         | ۵ ک        | 90       | Ça         | 1 | ~         |
| Office ( Site Key: 5/9eae87-c172-491e-860d-449109a9439a ) 👩            | •          | 00         | O o | 00         | ۵ ه        | <b>0</b> | Ça         | 1 | ~         |

6. Go back to the Milestone Management Client and MIP Plug-ins, Radinium Access -> 'Licensing' tab. Copy the Site Key inside the Site Key box and Save. You will then see an unlicensed key. Click Retrieve License (Online) if you are connected to the Internet. It will retrieve a License with a 30-day grace period up to 10 000 doors linked with your Milestone SLC and Server ID.

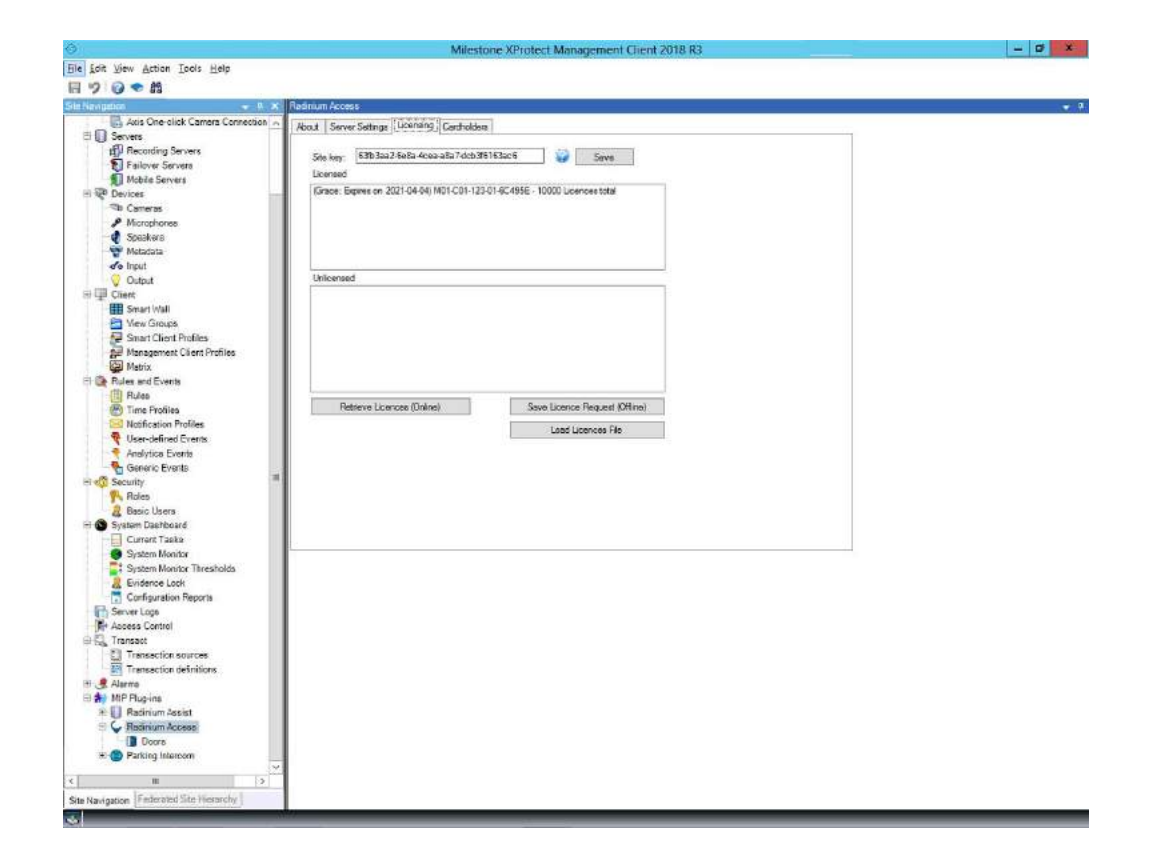

If you do not have internet onsite, go to the Offline License Request section in this document

7. To check your Registered Trial License, go back to the Portal and click on the down arrow, which will show your Site License linked with your SLC.

| Test ( Site Key: 7f7bd5ad-cc88-45ea-8bad-97bfafce45cb ) 🔥 |                                                                                                    | 60    | Øo   | © 2 | Ø0 | <b>@</b> 0 | 4) 1 | Ç1 | 1 | ^      |
|-----------------------------------------------------------|----------------------------------------------------------------------------------------------------|-------|------|-----|----|------------|------|----|---|--------|
| 9 Upload offline license reque                            | est                                                                                                    |       |      |     |    |            |      |    |   | SUBMIT |
| Product Type                                              | Serial number / SLC                                                                                                    | Panel | Numb | er  |    |            |      |    |   |        |
| SALTO (TRIAL)                                             | BFEBFBFF000306C3:American Megatrends<br>Inc.V4.10To be filled by<br>O.E.M.20150811000000.00000+000ALASKA<br>- 1072009:MSIBase BoardTo be filled by |       | 14   |     |    |            |      |    |   |        |
| SALIO (TRIAL)                                             | O.E.W.                                                                                                    | n     | -    |     |    |            |      |    |   |        |
| Workflaw (ACTIVE)                                         | M01-C01-132-02-6C4276                                                                                                    | N     | /A   |     |    |            |      |    |   |        |
| Workflow (TRIAL)                                          | M01-C01-202-02-6C4202                                                                                                    | N     | /A   |     |    |            |      |    |   |        |
| Reports (TRIAL)                                           | M01-C01-202-02-6C4202_85230277-<br>e90c-4295-97c6-622da0293f58                                                                                     | N     | /A   |     |    |            |      |    |   |        |

#### Offline license request

Instead of retrieving your license online, you can Save License Request (Offline) in the Milestone Management Client in a .lrc file.

Take that file, go to your Portal and upload the Offline License Request. It will generate a .lic file, which you can then upload in the Management Client Radinium Access Licensing tab by clicking on Load License File.

#### Configure your Radinium Access

#### Cardholders

.

Go to 'Cardholders' tab. All SALTO Cardholders/Users will be retrieved automatically and maintained.

Select a user and add a picture/photo with contact information as required.

This will be displayed in the Smart Client.

Take note: Cardholders will not be retrieved if the license is not valid.

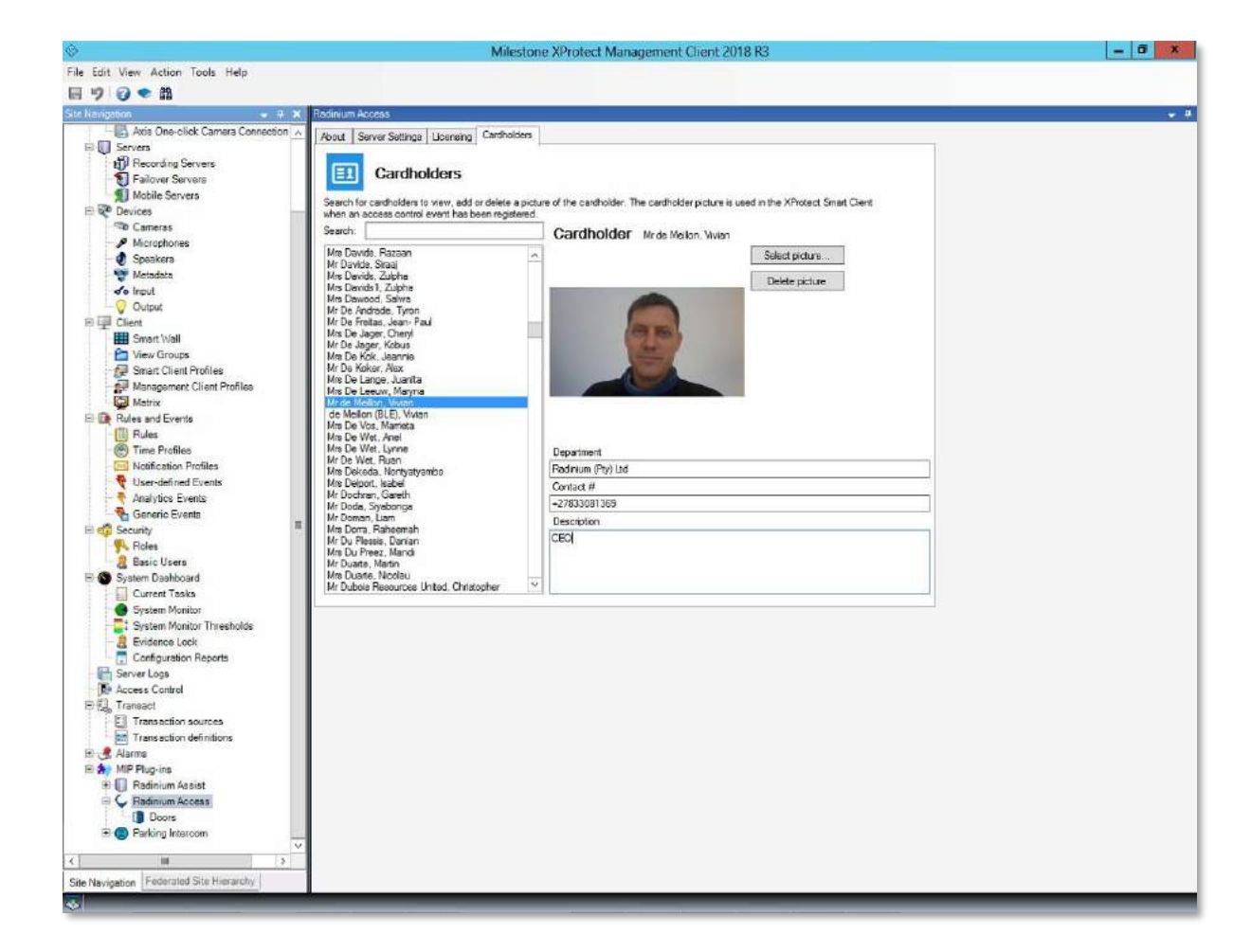

#### Doors

Go to 'Doors' on the tree menu. All SALTO doors will be retrieved automatically and maintained, depending on the number of door licenses you have. A warning message will appear if you do not have enough licenses per door. Those door over will only be active during the 30 day Grace Period.

Select a door and assign up to 2 cameras per door by selection.

Also add a Map for each door. Maps are pre-loaded within the Smart Client. Door icons can also be dragged-anddropped on the map within the Smart Client.

Take note: Doors will not be retrieved if the license is not valid.

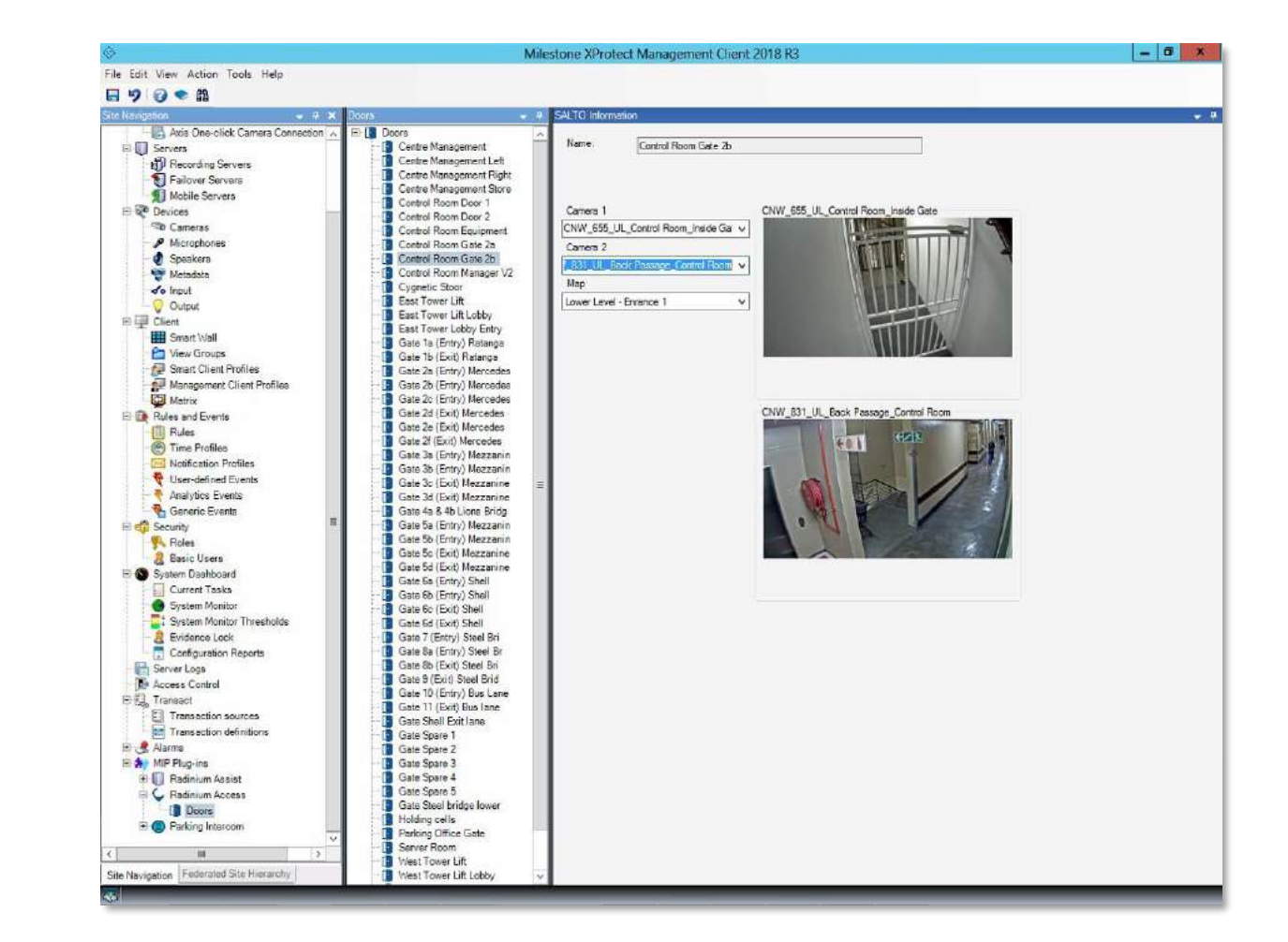